# Automating Simulation Continued

**REF: ModelSim® Tutorial** Software Version 10.4c

## **Run Simulation using Command Line Mode**

# **Create a new directory /Copy design file into it**

• E.g., create **cmd\_line** directory/folder and copy **up\_counter\_16.v** into **it**.

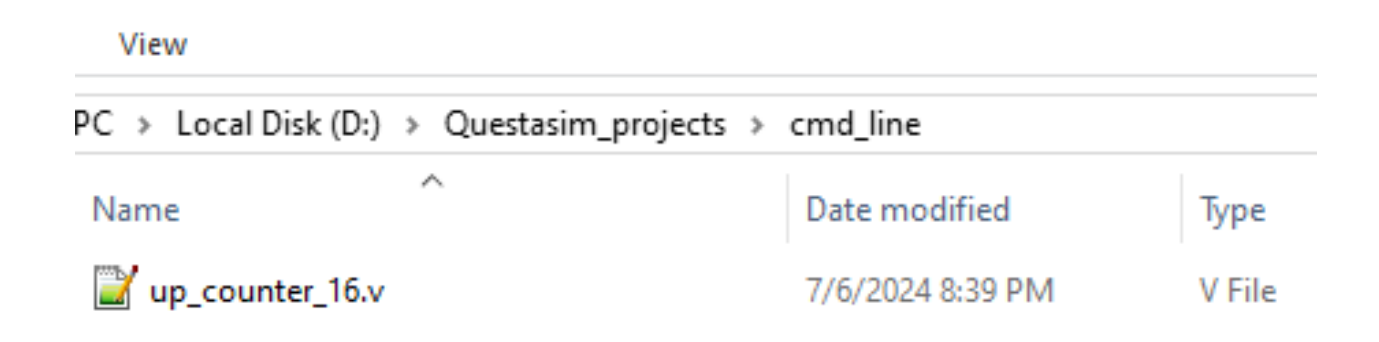

## **Create a new design library**

• Type **cmd** at the **Search** window / Get **Command Prompt** window as follows:

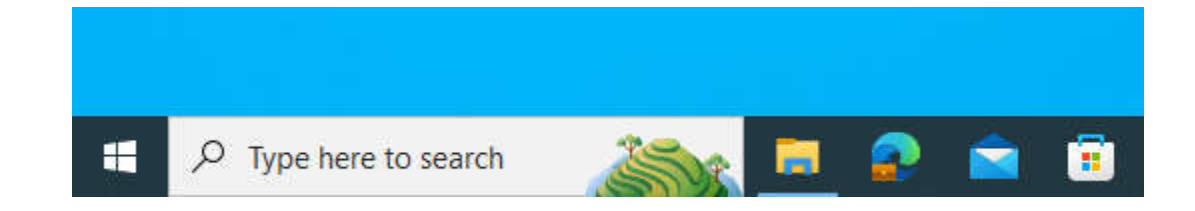

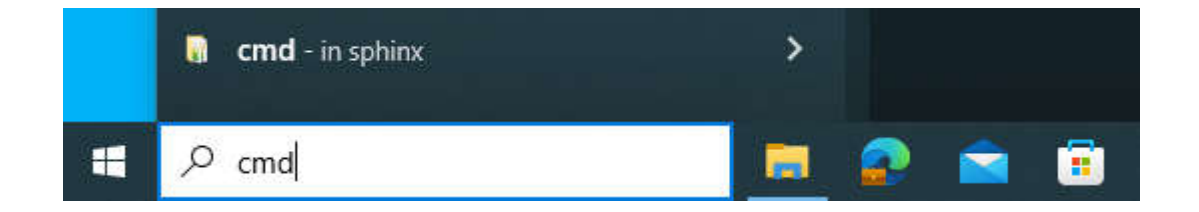

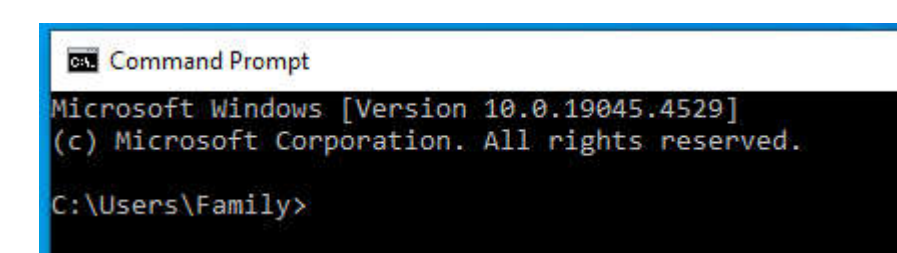

# **Create a new design library (2)**

• Change to **cmd\_line** directory/folder as follws:

| Command Prompt                                                                                 |                            | Command Pr                                                                                     | rompt                                                                  |  |
|------------------------------------------------------------------------------------------------|----------------------------|------------------------------------------------------------------------------------------------|------------------------------------------------------------------------|--|
| Microsoft Windows [Version 10.0.190<br>(c) Microsoft Corporation. All righ                     | 045.4529]<br>hts reserved. | Microsoft Wi<br>(c) Microsof                                                                   | ndows [Version 10.0.19045.4529]<br>t Corporation. All rights reserved. |  |
| C:\Users\Family≻                                                                               |                            | C:\Users\Fam                                                                                   | ily>d:                                                                 |  |
| Command Prompt                                                                                 |                            | Command Prompt                                                                                 |                                                                        |  |
| Microsoft Windows [Version 10.0.19045.4529]<br>(c) Microsoft Corporation. All rights reserved. |                            | Microsoft Windows [Version 10.0.19045.4529]<br>(c) Microsoft Corporation. All rights reserved. |                                                                        |  |
| C:\Users\Family≻d:                                                                             |                            | C:\Users\Family>d:                                                                             |                                                                        |  |
| D:\>                                                                                           |                            | D:\>cd                                                                                         |                                                                        |  |
| View                                                                                           |                            |                                                                                                |                                                                        |  |
| PC > Local Disk (D:) > Questasim_project                                                       | s > cmd_line               |                                                                                                | Search                                                                 |  |
| Name                                                                                           | Data mar                   | Copy address                                                                                   | Size                                                                   |  |
| Name                                                                                           | Datemot                    | Copy address as text                                                                           | SIZE                                                                   |  |
| 📔 up_counter_16.v                                                                              | 7/6/2024                   | Edit address                                                                                   |                                                                        |  |
|                                                                                                |                            |                                                                                                |                                                                        |  |

#### Command Prompt

Microsoft Windows [Version 10.0.19045.4529] (c) Microsoft Corporation. All rights reserved.

C:\Users\Family>d:

D:\>cd D:\Questasim\_projects\cmd\_line

## Create a new design library (2)

Command Prompt

Microsoft Windows [Version 10.0.19045.4529] (c) Microsoft Corporation. All rights reserved.

C:\Users\Family≻d:

D:\>cd D:\Questasim\_projects\cmd\_line

D:\Questasim\_projects\cmd\_line>\_

#### Type **vlib work** at the DOS prompt in the new directory (**cmd\_line**) just created.

Command Prompt

Microsoft Windows [Version 10.0.19045.4529] (c) Microsoft Corporation. All rights reserved.

C:\Users\Family>d:

```
D:\>cd D:\Questasim_projects\cmd_line
```

D:\Questasim\_projects\cmd\_line>vlib work

View

; PC > Local Disk (D:) > Questasim\_projects > cmd\_line

| Name              | Date modified    |
|-------------------|------------------|
| work              | 7/7/2024 5:19 PM |
| 📔 up_counter_16.v | 7/6/2024 8:39 PM |

| C:1. | Command | Prompt |
|------|---------|--------|
|------|---------|--------|

Microsoft Windows [Version 10.0.19045.4529] (c) Microsoft Corporation. All rights reserved.

- C:\Users\Family>d:
- D:\>cd D:\Questasim\_projects\cmd\_line
- D:\Questasim\_projects\cmd\_line>vlib work
- D:\Questasim\_projects\cmd\_line>\_

# **Create a new design library (3)**

• Type **vmap work work** at the DOS prompt to map the library to library.

#### Command Prompt

Microsoft Windows [Version 10.0.19045.4529] (c) Microsoft Corporation. All rights reserved.

C:\Users\Family≻d:

- D:\>cd D:\Questasim\_projects\cmd\_line
- D:\Questasim\_projects\cmd\_line>vlib work
- D:\Questasim\_projects\cmd\_line>\_

#### Command Prompt

Microsoft Windows [Version 10.0.19045.4529] (c) Microsoft Corporation. All rights reserved.

C:\Users\Family>d:

D:\>cd D:\Questasim\_projects\cmd\_line

D:\Questasim\_projects\cmd\_line>vlib work

D:\Questasim\_projects\cmd\_line>vmap work work\_

#### Command Prompt

| Microsoft Windows [Version 10.0.19045.4529]<br>(c) Microsoft Corporation. All rights reserved. |                                    |                       |
|------------------------------------------------------------------------------------------------|------------------------------------|-----------------------|
| C:\Users\Family>d:                                                                             | View                               |                       |
| D:\>cd D:\Questasim_projects\cmd_line                                                          | s PC > Local Disk (D:) > Questasim | n_projects > cmd_line |
| D:\Questasim_projects\cmd_line>vlib work                                                       | Name                               | Date modified         |
| D:\Ouestasim projects\cmd line>vmap work work                                                  | work                               | 7/7/2024 5:19 PM      |
| Copying C:/questasim64_10.2c/win64//modelsim.ini to modelsim.ini                               | 📓 modelsim.ini                     | 7/7/2024 5:28 PM      |
| Modifying modelsim.ini                                                                         | ☐ up_counter_16.v                  | 7/6/2024 8:39 PM      |
| D:\Questasim_projects\cmd_line>_                                                               |                                    |                       |
|                                                                                                |                                    |                       |

# **Compile the Design file** Type vlog up\_counter\_16.v at the DOS prompt.

#### Command Prompt

Microsoft Windows [Version 10.0.19045.4529] (c) Microsoft Corporation. All rights reserved.

C:\Users\Family>d:

D:\>cd D:\Questasim\_projects\cmd\_line

D:\Questasim\_projects\cmd\_line>vlib work

```
D:\Questasim_projects\cmd_line>vmap work work
Copying C:/questasim64_10.2c/win64/../modelsim.ini to modelsim.ini
Modifying modelsim.ini
```

D:\Questasim\_projects\cmd\_line>vlog up\_counter\_16.v\_

| 🔤 Command Prompt                                                                                             |                                               |
|----------------------------------------------------------------------------------------------------|-----------------------------------------------|
| Microsoft Windows [Version 10.0.190<br>(c) Microsoft Corporation. All righ                                   | 945.4529]<br>nts reserved.                    |
| C:\Users\Family>d:                                                                                           |                                               |
| D:\>cd D:\Questasim_projects\cmd_li                                                                          | ne                                            |
| D:\Questasim_projects\cmd_line>vlit                                                                          | work                                          |
| D:\Questasim_projects\cmd_line>vmap<br>Copying C:/questasim64_10.2c/win64/<br>Modifying modelsim.ini         | o work work<br>′/modelsim.ini to modelsim.ini |
| D:\Questasim_projects\cmd_line>vlog<br>QuestaSim-64 vlog 10.2c Compiler 20<br>Compiling module up_counter_16 | g up_counter_16.v<br>013.07 Jul 19 2013       |
| Top level modules:<br>up_counter_16                                                                          |                                               |
| D:\Ouestasim projects\cmd line>                                                                              |                                               |

## **Create Stimulus file to test the Design**

- Open a text editor, e.g., **notepath++**.
- Type the following lines into a new file (in text editor/notepath++):
   #add wave
   add wave clock
   add wave reset
  - add wave out #add list add list clock add list reset add list out force -freeze clock 0 0, 1 {50 ns} -r 100 force reset 1 run 200 force reset 0 run 200 force reset 1 run 400

| View                               |                     |
|------------------------------------|---------------------|
| PC > Local Disk (D:) > Questasim_p | projects > cmd_line |
| Name                               | Date modified       |
| work                               | 7/7/2024 5:47 PM    |
| 🔊 modelsim.ini                     | 7/7/2024 5:28 PM    |
| 📔 stim.do                          | 7/7/2024 8:11 AM    |
| ☐ up_counter_16.v                  | 7/6/2024 8:39 PM    |

• Save the file with the name **stim.do** and place **it** in the current directory (**cmd\_line**).

# **Create a Simulation file**

- Open a text editor, e.g., **notepath++**.
- Type the following lines into a new file (in text editor/notepath++):

| # list all signals in decimal format |
|--------------------------------------|
| add list -decimal *                  |
| # read in stimulus                   |
| do <b>stim.do</b>                    |
| # output results                     |
| write list up_counrer_16.lst         |
| # quit the simulation                |
| quit -f                              |

| PC > Local Disk (D:) > Questasim | _projects > cmd_line |
|----------------------------------|----------------------|
| Name                             | Date modified        |
| work                             | 7/7/2024 5:47 PM     |
| 🚮 modelsim.ini                   | 7/7/2024 5:28 PM     |
| 📓 sim.do                         | 7/7/2024 10:07 AM    |
| 📔 stim.do                        | 7/7/2024 8:11 AM     |
| up_counter_16.v                  | 7/6/2024 8:39 PM     |

Save the file with the name sim.do and place it in the current directory (cmd\_line).

## **Run the 'command line' Mode Simulation**

 Enter the following command at the DOS prompt: vsim -c -do sim.do -wlf up\_counter\_16.wlf up\_counter\_16

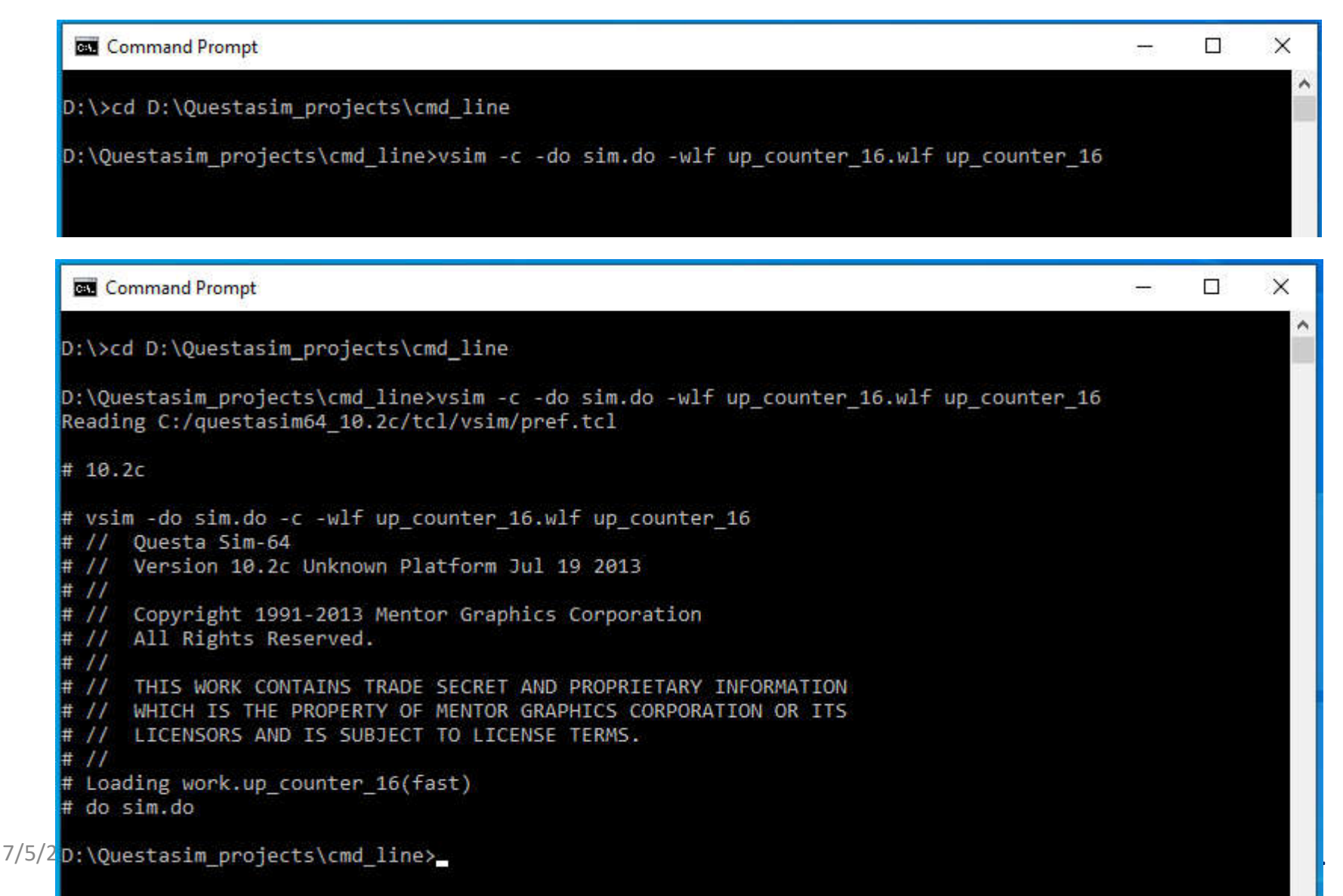

# Result Files in cmd\_line library

#### View

| PC > Local Disk (D:) > Questasim_ | projects > cmd_line |
|-----------------------------------|---------------------|
| Name                              | Date modified       |
| work                              | 7/7/2024 8:32 PM    |
| 🗿 modelsim.ini                    | 7/7/2024 5:28 PM    |
| 📔 sim.do                          | 7/7/2024 10:07 AM   |
| 📔 stim.do                         | 7/7/2024 8:11 AM    |
| 📄 transcript                      | 7/7/2024 8:32 PM    |
| up_counter_16.lst                 | 7/7/2024 8:32 PM    |
| up_counter_16.v                   | 7/6/2024 8:39 PM    |
| up_counter_16.wlf                 | 7/7/2024 8:32 PM    |

# **View the Simulation Results**

#### Type vsim -view up\_counter\_16.wlf

#### Command Prompt

```
D:\Questasim_projects\cmd_line>vsim -c -do sim.do -wlf up_counter_16.wlf up_counter_16
Reading C:/questasim64 10.2c/tcl/vsim/pref.tcl
# 10.2c
# vsim -do sim.do -c -wlf up counter 16.wlf up counter 16
# // Ouesta Sim-64
# // Version 10.2c Unknown Platform Jul 19 2013
# //
# // Copyright 1991-2013 Mentor Graphics Corporation
# // All Rights Reserved.
# //
# //
     THIS WORK CONTAINS TRADE SECRET AND PROPRIETARY INFORMATION
     WHICH IS THE PROPERTY OF MENTOR GRAPHICS CORPORATION OR ITS
# //
# // LICENSORS AND IS SUBJECT TO LICENSE TERMS.
# //
# Loading work.up_counter_16(fast)
# do sim.do
D:\Questasim_projects\cmd_line≻vsim -view up_counter_16.wlf_
```

---

# **Tool GUI shown**

| 🙋 Questa Sim-64 10.2c (WLF Vie                                                                                                    | ew)                                                                                                    |                                                 |                 |                      |           |               | 1000         | o x      |
|----------------------------------------------------------------------------------------------------|----------------------------------------------------------------------------------------------------|-------------------------------------------------|-----------------|----------------------|-----------|---------------|--------------|----------|
| File Edit View Compile Si                                                                                                    | mulate Add Structure Too                                                                                          | ols Layout Bookmarks V                          | Window Help     |                      |           |               |              |          |
| 🖹 • 😅 🖬 🦈 🌆   👗 🖻                                                                                                    | a 🎕 ⊇ ⊇   💿 - 🖊 🖺                                                                                                 |                                                 | ▲ L M M L       | i, j, j    ≫·*(•).≫• | Search:   | <b></b>       |              |          |
|                                                                                                    |                                                                                                    | Help 🎆                                          | ] � ₩ 🗛 🕱 🖄 ] ] | 😼 💯 + 👚 🦇 📦 🛛 🕅 🗌    | 100 🔶 🚉 🚉 | 1 🕅 😩   🎦 🕥 🐠 | <b>†</b> ♣ † | 1 🔝 🏦    |
| Layout Simulate                                                                                                    | ◄                                                                                                    |                                                 |                 |                      |           |               |              |          |
| ColumnLayout AllColumns                                                                                                    |                                                                                                    | •R • • • • • • • • • • • • • • • • • •          | N 🖻 🏶 🛄 🖭       | <b>0</b>             |           | લ લ લ 🕹 🖧     | TA           |          |
| 💭 inter_16 - Default 🛲 🛨 🗗 🗙                                                                                                    | 💫 Objects 🚃 🛲 🛨 🖻                                                                                                 | 🛚 🔟 🔢 Wave - Default 🚃                          | 10.<br>         |                      |           |               |              |          |
| Instance     Desi                                                                                                    | Va                                                                                                    | alue 🚺                                          | Msgs            |                      |           |               |              |          |
| up_counter_16 up_c                                                                                                    | dock 11<br>freset 11<br>cout 41<br>cout 41                                                                        | h0<br>h1<br>h4                                  |                 |                      |           |               |              |          |
|                                                                                                    |                                                                                                    |                                                 | Now 0 ns        | ns 200 ns            | 40<br>#0  | 00 ns 600     | ) ns         | 800      |
| •                                                                                                    |                                                                                                    | <b>X</b>                                        | E H             | •                    |           |               |              |          |
| Library × Project × •                                                                                                    | •                                                                                                    | 🖡 🔛 Wave 🛪 🐺 List 🔅                             | ×               |                      |           |               |              | < >      |
| A Transcript                                                                                                    |                                                                                                    |                                                 |                 |                      |           |               |              | + ₫ ×    |
| <pre># // THIS WORK CONTAINS # // WHICH IS THE PROPER # // LICENSORS AND IS SU # // # vsim -view up_counter_1 # up_counter_16.wlf opene VSIM 1&gt;</pre> | TRADE SECRET AND PROPRI<br>TY OF MENTOR GRAPHICS C<br>BJECT TO LICENSE TERMS.<br>6.wlf<br>d as dataset "up_counte | ETARY INFORMATION<br>ORPORATION OR ITS<br>r_16" |                 |                      |           |               |              | A        |
|                                                                                                    | up_counter_16:/up_counter                                                                                         | _16                                             |                 |                      |           |               |              | <b>_</b> |
|                                                                                                    |                                                                                                    |                                                 |                 |                      | 1.11      |               |              | 11.      |

### Add Wave to see Waveform results

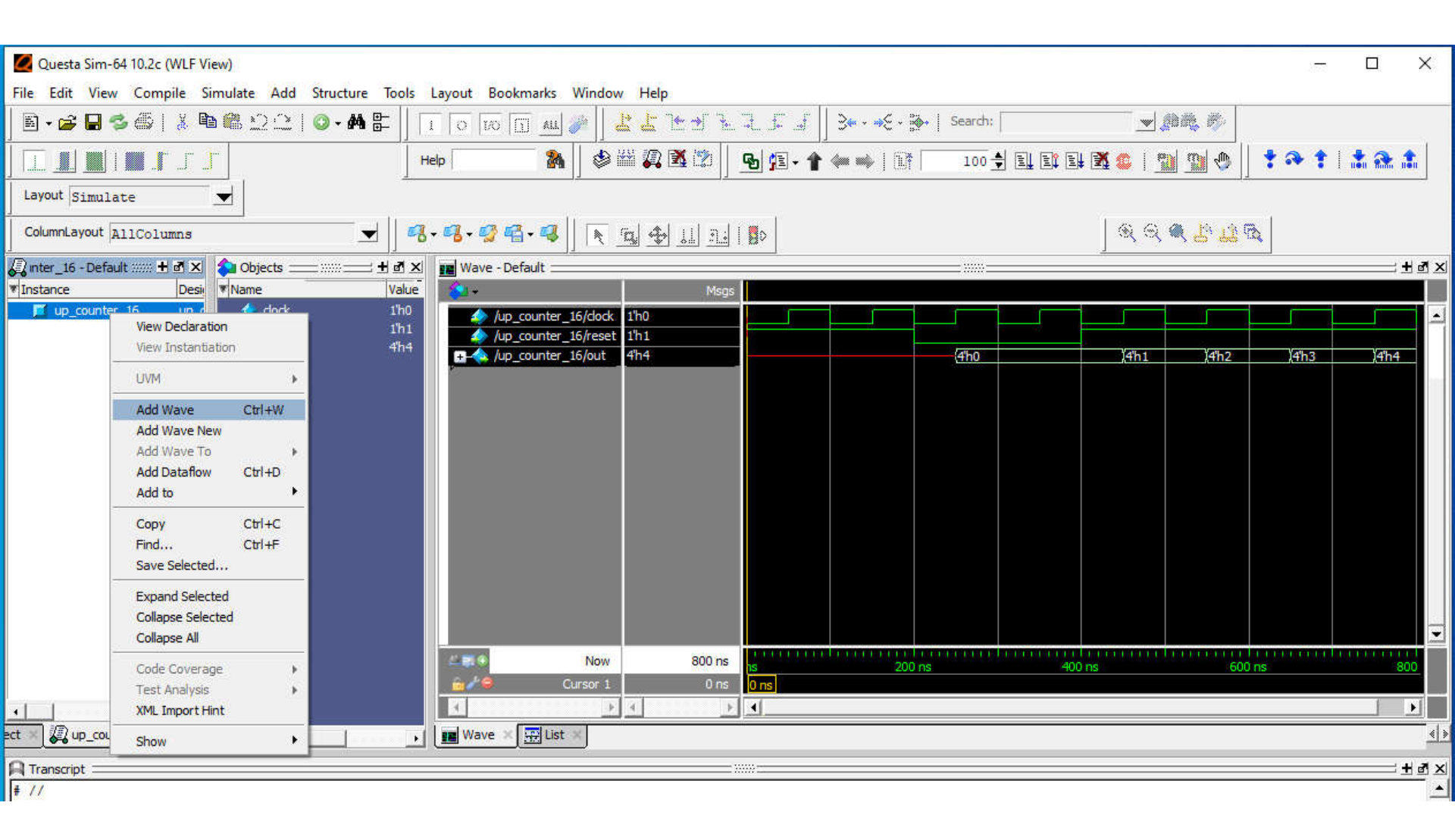

#### See Waveform

• Use add wave \*

|                                                                                                    | 2.51 ÷                     | Now        | 0 ns | 111111<br>1S |
|----------------------------------------------------------------------------------------------------|----------------------------|------------|------|--------------|
|                                                                                                    | ê 🖉 🙆                      | Cursor 1   | 0 ns | 0 ns         |
| • • • • • • • • •                                                                                                    | 1                          | <u>}</u> 4 | F    | •            |
| ect 🗶 up_counter_16 🗶 🚺                                                                                                    | Wave ×                     | 🕂 List 🚿   |      |              |
| A Transcript                                                                                                    | ······                     | te sa da   |      |              |
| <pre># // THIS WORK CONTAINS TRADE SECRET AND PROPRIETAR # // WHICH IS THE PROPERTY OF MENTOR GRAPHICS CORPO # // LICENSORS AND IS SUBJECT TO LICENSE TERMS. # //</pre> | Y INFORMATI<br>RATION OR I | ON<br>TS   |      |              |
| # vsim -view up counter 16.wlf                                                                                                    |                            |            |      |              |
| # up_counter_16.wlf opened as dataset "up_counter_16                                                                                                    | 5 <b>11</b>                |            |      |              |
| VSIM 1> add wave *                                                                                                    |                            |            |      |              |
| up_counter_16:/up_counter_16                                                                                                    |                            |            |      |              |

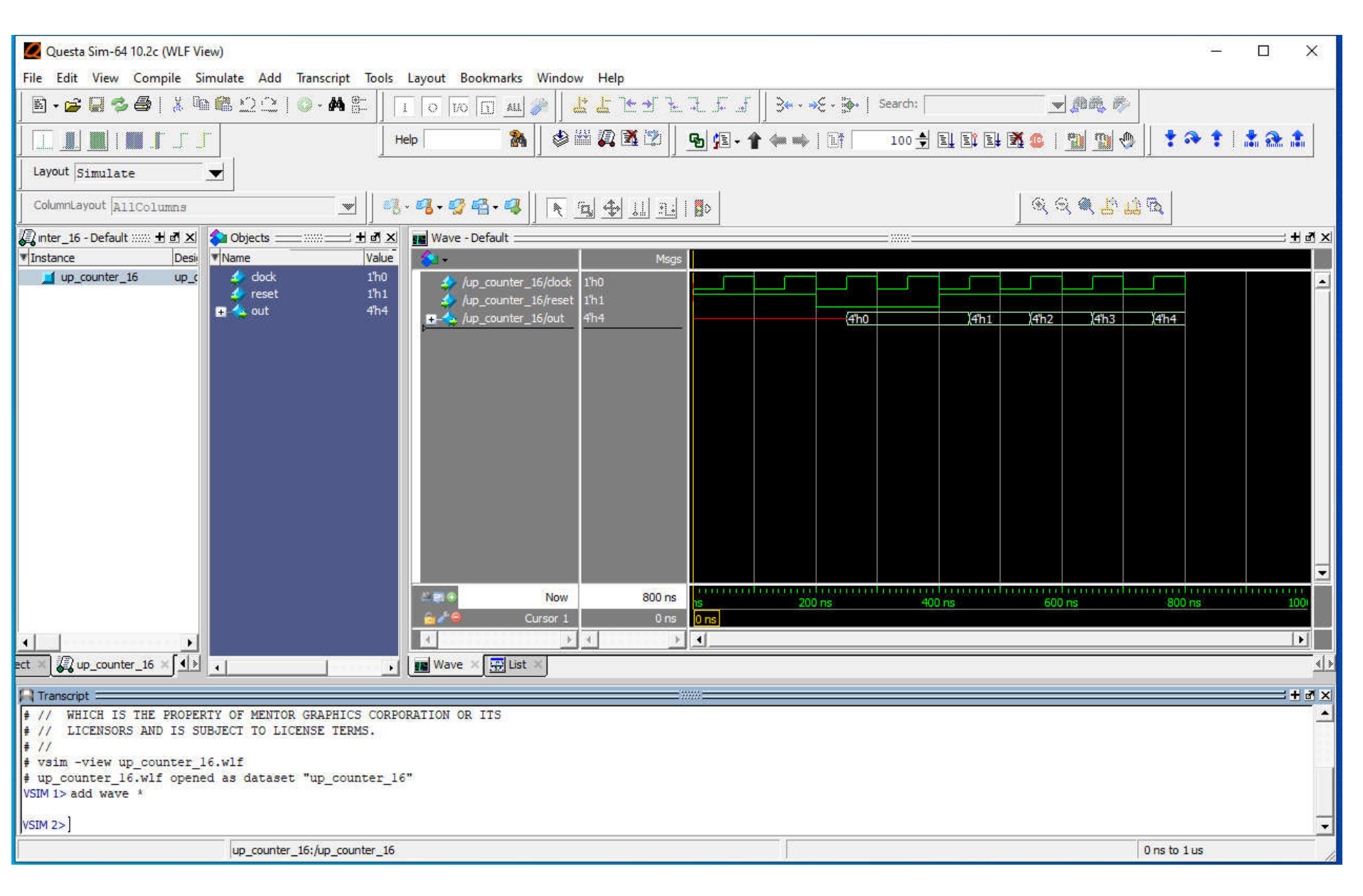

## See List table

|                                                                                                    | <br>∕●        | Now<br>Cursor 1 | 800 ns<br>0 ns | u<br>ns<br>0 ns |
|----------------------------------------------------------------------------------------------------|---------------|-----------------|----------------|-----------------|
|                                                                                                    | Wave X        | Eist            | <u> </u> }     | <u> </u>        |
| <pre># // WHICH IS THE PROPERTY OF MENTOR GRAPHICS CORP<br/># // LICENSORS AND IS SUBJECT TO LICENSE TERMS.<br/># //<br/># vsim -view up_counter_16.wlf<br/># up_counter_16.wlf opened as dataset "up_counter_1<br/>VSIM 1&gt; add wave *</pre> | ORATION OR IT | S               |                |                 |
| VSIM 2> add list * up_counter_16:/up_counter_16                                                                                                    |               |                 |                |                 |

| 🙋 Questa Sim-64 10.2c (WLF View)                                                                                                    |                    |                |                     |               |
|----------------------------------------------------------------------------------------------------|--------------------|----------------|---------------------|---------------|
| File Edit View Compile Simulate Add Transcript Too                                                                                                    | ls Layout Bookm    | arks Window He | lp                  |               |
| 🖪 • 🚘 🖬 🦻 🖨   🤾 🛍 🏙 ≌ 😂   ⊘ • 🗚 🖺                                                                                                    |                    | au 🥟 🛛 🕹 占     | *****               | ] 3• • •E • B |
|                                                                                                    | Help               |                | ՝ 🛣 🖄 📙 💁 😰 - 👚     | • 🗰 📫 🚺       |
| Layout Simulate                                                                                                    |                    |                |                     |               |
| ColumnLayout AllColumns                                                                                                    | 🖏 • 🐴 • 🥵 🖷 •      | 🥰 🛛 🖹 🔍 🔄      |                     |               |
| 🖉 inter_16 - Default ::::::: 🛨 🖻 🗵 🏠 Objects::::::::::::::::::::::::::::::::                                                                                                    | 🗴 🐺 List - Default | 11             |                     |               |
| Value Value Value                                                                                                    | ue ns              | /up counter    | 16/clock-           |               |
| up counter 16 up c 👍 dock 1%                                                                                                    | delta              | /up cou        | nter 16/reset-      |               |
| received the received the recei | 0.70737            |                | /up counter 16/out- |               |
| reset in                                                                                                    | à                  |                | •                   |               |
| 1                                                                                                    | 1 0                | +0             | 1'h0 1'h1 4'hx      |               |
|                                                                                                    | 50                 | +0             | 1'hl 1'hl 4'hx      |               |
|                                                                                                    | 100                | +0             | 1'h0 1'h1 4'hx      |               |
|                                                                                                    | 150                | +0             | 1'hl 1'hl 4'hx      |               |
|                                                                                                    | 200                | +0             | 1'h0 1'h1 4'hx      |               |
|                                                                                                    | 200                | +1             | 1'h0 1'h0 4'hx      |               |
|                                                                                                    | 250                | +0             | 1'h1 1'h0 4'h0      |               |
|                                                                                                    | 300                | +0             | 1'h0 1'h0 4'h0      |               |
|                                                                                                    | 350                | +0             | 1'h1 1'h0 4'h0      |               |
|                                                                                                    | 400                | +0             | 1'h0 1'h0 4'h0      |               |
|                                                                                                    | 400                | +1             | 1'h0 1'h1 4'h0      |               |
|                                                                                                    | 450                | +0             | 1'hl 1'hl 4'hl      |               |
|                                                                                                    | 500                | +0             | 1'h0 1'h1 4'h1      |               |
|                                                                                                    | 550                | +0             | 1'hl 1'hl 4'h2      |               |
|                                                                                                    | 600                | +0             | 1'h0 1'h1 4'h2      |               |
|                                                                                                    | 650                | +0             | 1'hl 1'hl 4'h3      |               |
|                                                                                                    | 700                | +0             | 1'h0 1'h1 4'h3      |               |
|                                                                                                    | 750                | +0             | 1'hl 1'hl 4'h4      |               |
|                                                                                                    | 800                | +0             | 1'h0 1'h1 4'h4      |               |
|                                                                                                    | 20 lines           | <u>.</u>       |                     |               |
| ect 🖉 up_counter_16 🛛 🚺 🖌                                                                                                    | Wave 🛛 🔢           | Eist ×         |                     |               |
| ()                                                                                                    |                    |                |                     |               |
| Iranscript                                                                                                    |                    |                |                     |               |
| # // LICENSORS AND IS SUBJECT TO LICENSE TERMS.                                                                                                    |                    |                |                     |               |
| # //                                                                                                    |                    |                |                     |               |
| # vsim -view up_counter_16.wlf                                                                                                    | 2120               |                |                     |               |
| <pre># up_counter_16.wlf opened as dataset "up_counter</pre>                                                                                                    | _16"               |                |                     |               |
| VSIM 1> add wave *                                                                                                    |                    |                |                     |               |
| VSIM 2> add list *                                                                                                    |                    |                |                     |               |
| VSIM 3>                                                                                                    |                    |                |                     |               |

7/5/2024

up\_counter\_16:/up\_counter\_16

# **Open List file**

| PC > Local Disk (D:) > Quest | asim_projects > cmd_line        | ~ <sup>©</sup>    | Search cmd_line             |          |
|------------------------------|---------------------------------|-------------------|-----------------------------|----------|
| Name                         | Date modified                   | Туре              | Size                        |          |
| work                         | 7/7/2024 8:32 PM                | File folder       |                             |          |
| 📓 modelsim.ini               | 7/7/2024 5:28 PM                | Configuration set | 81 KB                       |          |
| 📔 sim.do                     | 7/7/2024 10:07 AM               | DO File           | 1 KB                        |          |
| 📔 stim.do                    | 7/7/2024 8:11 AM                | DO File           | 1 KB                        |          |
| Transcript                   | 7/7/2024 9:00 PM                | File              | 1 KB                        |          |
| up_counter_16.lst            | 7/7/2024 8:32 PM                | MASM Listing      | 2 KB                        |          |
| up_counter_16.v              | Open                            |                   | 1 KB                        |          |
| up_counter_16.wlf            | Edit                            |                   | 48 KB                       |          |
|                              | Share with Skype                |                   |                             |          |
|                              | 🖺 Edit with PyCharm Commun      | nity Edition      |                             |          |
|                              | 7-Zip                           | >                 |                             |          |
|                              | 📲 Scan selected items for virus | es                |                             |          |
|                              | 📾 Shred using AVG               |                   |                             |          |
|                              | 🖻 Share                         |                   |                             |          |
|                              | Open with                       | >                 | K Microsoft Visual Studio 2 | 022      |
|                              | 🛸 TortoiseGit                   | >                 | Notepad                     |          |
|                              |                                 |                   | 🔄 WordPad                   |          |
|                              | Restore previous versions       |                   | Search the Microsoft Stor   | re       |
|                              | Send to                         | >                 | Choose another app          | <u>ک</u> |
|                              | Cut                             |                   | T                           |          |
|                              | Сору                            |                   |                             |          |
|                              | Create shortcut                 |                   |                             |          |
| 16 KB                        | Delete                          |                   |                             |          |
|                              | Rename                          |                   |                             |          |

20

| Edit | Form     | at View | w Help                                                                      |
|------|----------|---------|-----------------------------------------------------------------------------|
|      | ns<br>de | lta     | <pre>/up_counter_16/clock /up_counter_16/out<br/>/up_counter_16/reset</pre> |
|      |          |         | /up_counter_10/out                                                          |
|      |          |         | /up_counter_10/clock                                                        |
|      | a        | 10      | 0.1 v 1'b0 1'b1 A'by                                                        |
|      | 50       | 10      |                                                                             |
|      | 100      | +0      | $0.1 \times 1'h0.1'h1.4'hx$                                                 |
|      | 150      | +0      | $1 1 \times 1$ h $1 + 1 \times 1$                                           |
|      | 200      | +0      | $0.1 \times 1'h0.1'h1.4'hx$                                                 |
|      | 200      | +1      | 0.0 x 1'h0 1'h0 4'hx                                                        |
|      | 250      | +0      | 1 0 0 1'h1 1'h0 4'h0                                                        |
|      | 300      | +0      | 0 0 1'h0 1'h0 4'h0                                                          |
|      | 350      | +0      | 1 0 0 1'h1 1'h0 4'h0                                                        |
|      | 400      | +0      | 0 0 0 1'h0 1'h0 4'h0                                                        |
|      | 400      | +1      | 0 1 0 1'h0 1'h1 4'h0                                                        |
|      | 450      | +0      | 1 1 1 1'h1 1'h1 4'h1                                                        |
|      | 500      | +0      | 0 1 1 1'h0 1'h1 4'h1                                                        |
|      | 550      | +0      | 1 1 2 1'h1 1'h1 4'h2                                                        |
|      | 600      | +0      | 0 1 2 1'h0 1'h1 4'h2                                                        |
|      | 650      | +0      | 1 1 3 1'h1 1'h1 4'h3                                                        |
|      | 700      | +0      | 0 1 3 1'h0 1'h1 4'h3                                                        |
|      | 750      | +0      | 1 1 4 1'h1 1'h1 4'h4                                                        |
|      | 800      | +0      | 0 1 4 1'h0 1'h1 4'h4                                                        |

## **Quit from the GUI**

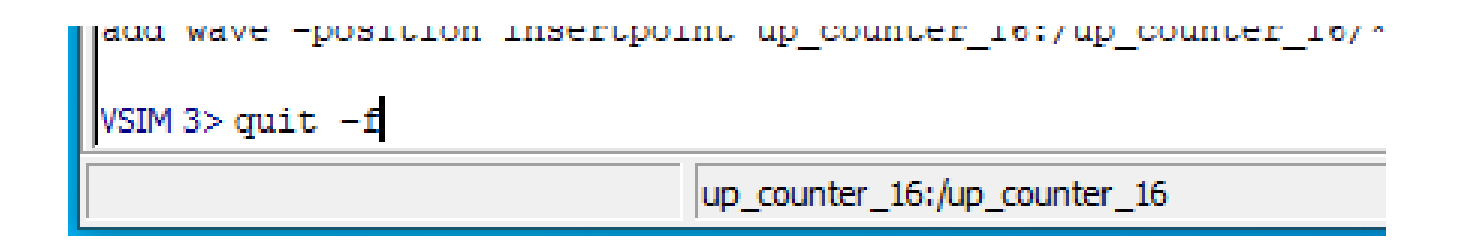

# **Thank You**